The following setup and workflow allows the user to auto generate an insurance profile for an Employer or Attorney in order to bill for services and sets the patient as not responsible, unlike a traditional insurance. This special workflow sets the Employer/Attorney as both the Guarantor and the default Insurance profile. Either an Invoice type statement can be sent or a HCFA Claim Form.

## How do I Setup the Attorney or Employer library for direct billing?

Setup for Invoice Billing

Workflow to Directly Invoice Employer/Attorney

Creating a Charge

**Batching** 

Managing

# How do I Setup the Attorney or Employer library for direct billing?

Go to Libraries > [Employer/Attorneys]

- A. [ADD]
- B. Name of company
- C. Type ' **Billable**' for Direct to Employer or Attorney >

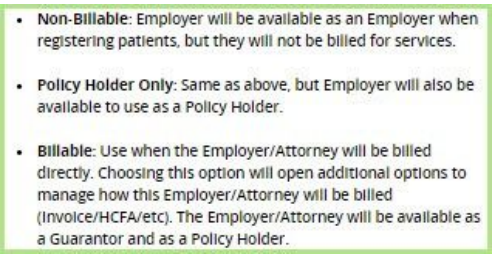

- D. Billing Information choose Invoice or 'HCFA' if you prefer to send Paper claims
- E. Address
- F: Contact \* not required
- G. [Save]

# **Setup for Invoice Billing**

- Go to Admin > System Default Setting > Payments > INVOICE ALLOW FOR INVOICE PAYMENT POSTING > YES
- 2. If you plan to send Invoices > Go to Admin >

Statement Defaults > Create a 'Statement Default' that incorporates the 'Statement Type': 'INV'. Statement Description can be something that makes sense, such as 'Invoice - Employers'.

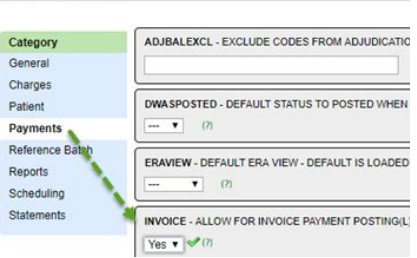

Keep in mind you will likely want to choose a different

statement format for Invoices. To do so, you will need to have a test file sent to our Statement Team in order for a proof to be created and sent to you for approval. Please submit a ticket via the Support Portal if you wish to have a different statement format for invoices or let your trainer know

(2) First Name

trance ID

P Search

| Edit S | tateme   | nt Def        | ault |
|--------|----------|---------------|------|
| Statem | ent Defa | ults          | _    |
| Descri | ption    |               |      |
| INVO   | ICE - E  | MPLOY         | ERS  |
| Stater | nent Typ | es <u>Add</u> |      |
| BUD    | FAM      | INV           | OT   |
|        |          |               |      |

| Name: ACME                                                                                            | Abbreviation: ACME (?)                                                                                          |
|----------------------------------------------------------------------------------------------------|----------------------------------------------------------------------------------------------------|
| Ţype: Billable ▼) (?)                                                                                 | C Agtive: Ø                                                                                                    |
| Website:                                                                                              | ling Information                                                                                                |
| Email:                                                                                                |                                                                                                    |
| En                                                                                                    | imary Form Type: HUFA III Secondary Form Type: HUFA                                                             |
| Billing Information                                                                                   |                                                                                                    |
| Primary Form Type: INVOICE                                                                            | TI Secondary Form Type: INVOICE                                                                                 |
| Statement Type: INVOICE                                                                               |                                                                                                    |
| Billing Group:                                                                                        | Reporting Group: DIRECT INVOICED EMPLOYER [INV]                                                                 |
| Company Address                                                                                       |                                                                                                    |
| Address Line 1: 123 MAIN ST                                                                           |                                                                                                    |
| Address Line 2:                                                                                       |                                                                                                    |
| Noness cine s.                                                                                        |                                                                                                    |
| City: AKRON                                                                                           | State: OHIC D Zip: 44333                                                                                        |
| Office Phone: (999) 999-9999 X                                                                        | Office Fag:                                                                                                    |
|                                                                                                    |                                                                                                    |
|                                                                                                    |                                                                                                    |
|                                                                                                    | The second second second second second second second second second second second second second second second se |
| Last Name: (BOOP                                                                                      | P First Name: BETTY                                                                                             |
| Last Name: BOOP Contact Title: - SELECT -                                                             | First Name: BETTY                                                                                               |
| Contact monimum ()<br>Last Name: (BOOP<br>Contact Title: - SELECT -<br>Office Phone: (555) 555-5555 ) | Office Fax: Cell Phone:                                                                                         |
| Last Name: (BOOP<br>Contact Title: - SELECT -<br>Office Phone: (555) 555-5555 X[]                     | Office Fax: Cell Phone:                                                                                         |
| Last Name: BOOP<br>Contact Title: SELECT -<br>Office Phone: (655) 555-5555 X[]<br>Email:              | Office Fax: Cell Phone:                                                                                         |
| Contact Title: - SELECT -<br>Office Phone: (555) 555-5555 X1<br>Email:                                | Office Fax: Cell Phone:                                                                                         |
| Last Name: (BOOP<br>Contact Title: - SELECT -<br>Office Phone: (555) 555-5555 X[1<br>Email:           | Office Fax: Cell Phone:                                                                                         |
| Last Name: (BOOP<br>Contact Title: (- SELECT -<br>Office Phone: (655) 555-5555 X[<br>Email:           | Office Fax: Cell Phone:                                                                                         |

Last Name

City: Exclude V

Contact ID

## Workflow to Directly Invoice Employer/Attorney

You must first be sure the Guarantor is setup correctly either during registration or on an established patient

New Patient Registration: Guarantor Demographics **Patient Registration**  Patient is Guarantor > No. Guarantor Demographics b. Relationship to Guarantor -20 Patient is Guarantor: No • ) (?) 🧹 Α c. Employer Relationship to Guarantor: 20 - Employee/Attorney в Employer: С Current Patient: Patient Dashboard Patient Dashboard A. Click hyperlink 'Guarantor' B. Guarantor list > [ADD] Demographics Edit[Ctrl-F2] C. Choose 'Patient relationship to Guarantor > [20] Patient Name DYLAN, ROBERT D. Checkbox Default for charge entry 4835 DARROW RD., STOW, OH 44224 E. Employer > Relationship [20] search is filtered by Guarantors from the Employer Library for Type = 🕂 🛛 Guarantors [1] 🛛 A **Guarantor List** Employer/Attorney B Add ete F. [SAVE] Add/Modify Guarantor D Entered Patient's Relationship To Guarantor Default 🕐 Effective Expiration 02/19/2019 Employee [20] v 1 Selected by default in Charge Entry Employe Insurance Carrier Records Note Filter Criteria Clear 🛞 👩 Insurance Claims Payer ID Billing Gro SELECT Payment Plan - Reduces Statem Search % S Amount ۲ 0 Add Address 2020 MAIN ST ACTON BOOK BOOK LOFT MA Save [F2] F ncel

The system automatically creates a new Default Insurance Management profile for Employer/ Attorney as the Primary policy and the patient NOT responsible upon saving the above

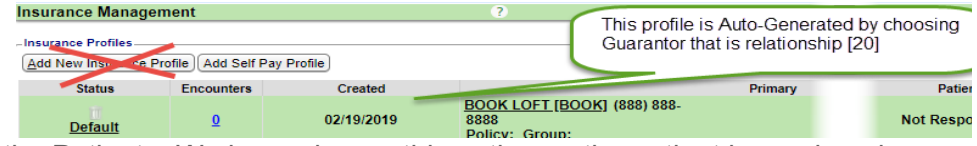

We display the 'policy holder' as the Patient. We have chosen this option as the patient is employed by this employer. The patient **does not** receive the invoice or printed claim.

### **Creating a Charge**

Choose the appropriate Guarantor. We auto populate 'Insurance' with the Attorney/Employer

| Post Date: 12/01/2 | 017 <u>C</u> lai | m Type | Profes | sional 🔻    |         |                            |
|--------------------|------------------|--------|--------|-------------|---------|----------------------------|
| Patient            |                  |        |        |             |         |                            |
| Patient:           | 10008            | Edit   | SMITH  | ALICE   02/ | 18/1953 |                            |
| Last Service:      | None             | )(?)   |        |             |         |                            |
| Case:              |                  |        |        | • • •       | Edit    |                            |
| Guarantor:         | SMITH, ALIC      | E (DEF | AULT)  |             | •       |                            |
| ¥                  | SMITH, ALIO      | E (DEI | AULT)  |             |         |                            |
| Claim              | SHARK ATT        | ORNE)  | AT LAW | ļ,          |         | Insurance: SHARK ATTO () / |
|                    |                  |        |        |             |         |                            |

#### **Batching**

Determined by the form type in the library setup (Invoice or HCFA)

 Invoice: When creating statements, the system creates a separate batch for these Invoices

| 🖂 Statemen | ts History        |                                     |      |  |  |  |
|------------|-------------------|-------------------------------------|------|--|--|--|
| <u></u>    | Batch N           | lew Statements                      |      |  |  |  |
| 🗄 🔀 Statem | ents              |                                     |      |  |  |  |
| Last Batch | Date Created      | Statements Batched in last 24 hours | Stat |  |  |  |
| 3          | 02/20/2019        | 20/2019 0                           |      |  |  |  |
| 🗄 🔀 Statem | ent Batches To E  | Be Sent/Processed                   |      |  |  |  |
| Batch      |                   | Туре                                |      |  |  |  |
| 3          | PATIENT           | BILLING                             |      |  |  |  |
|            | 12 12 10 10 10 10 | AND ADDRESS OF                      |      |  |  |  |

| Claim Batch His          | tory           |                       |  |  |  |
|--------------------------|----------------|-----------------------|--|--|--|
|                          | Batch Ne       | w Claims              |  |  |  |
| E Claims                 |                |                       |  |  |  |
| Claims Batches To        | day            | Claims Batches This V |  |  |  |
|                          | 0/0            |                       |  |  |  |
| 0/0                      |                | 1/1                   |  |  |  |
| 0 / 0<br>① Claim Batcher | s To Be Sent/F | 1/1<br>Printed        |  |  |  |
| 0 / 0                    | s To Be Sent/F | 1/1<br>Printed        |  |  |  |

• Print Claim: When claims batch are created, HCFA's are batched

## **Payment Posting - Invoice**

From 'Add Payment Receipt'

- 1. Choose Invoice Invoice Payment
- 2. Employer or Attorney
- 3. If this is for a specific Patient, add them
- 4. If an Invoice has been sent, choose the Invoice #
- Choose to Manually Post if the payment amount is in full OR 'Do not Post' to get access to Post Expert Mode to partially post as an VP transaction
- 6. [SAVE]

Post Patient & Collection Payments paid

• Check in the box(s) to allocate the payment

| Post Patie  | ent & Collection Pa  | yments          |               |             |                      | 2       |          |        |         |
|-------------|----------------------|-----------------|---------------|-------------|----------------------|---------|----------|--------|---------|
| Receipt Inf | 0                    |                 |               |             |                      |         | 1.000    |        |         |
| Receipt     | Received Date        | Posted          | Check Date    | Received A  | Amount               |         |          |        |         |
| 109456      | 06/11/2020           | 06/11/2020      |               |             | 500.00               |         |          |        |         |
| Employer    |                      |                 |               | Balance     |                      |         |          |        |         |
| 88          | ABC EMPLOYER         |                 |               | 500         | .00                  |         |          |        |         |
| Payment A   | pplication           |                 |               |             |                      |         |          |        |         |
| Eacility    | Critera <u>Clear</u> | ity Herent Gaun | Billing       |             | Silling Report Group | DOS     | From     |        |         |
| Gonity      | 2                    | ing mepon an op | 0             | 2           |                      |         |          |        |         |
| Billing Lo  | cation Proce         | edure           | Procedure Rep | ort Group E | ncounter 🖉 🖉         | Patie   | nt       |        |         |
|             | 2                    |                 | 2             | P           |                      | P 998   | 5        |        |         |
| P Search    | h                    |                 |               |             |                      |         |          |        |         |
| - Posting N | lethod               |                 |               |             |                      |         |          |        |         |
| Show        |                      |                 |               |             |                      |         |          |        |         |
| Services    | s With Balance       | ~               |               |             |                      |         |          |        |         |
| Method      |                      | 1000            | Total Escrow  |             |                      |         |          |        |         |
| Anniv M     |                      |                 | 500.0         | 0           |                      |         |          |        |         |
| 1. apply 10 | lanually             | •               | 500.0         | •           |                      |         |          |        |         |
| Encounte    | lanually<br>rs       | •               |               |             |                      |         |          |        |         |
| - Encounte  | rs.<br>Patient       | Encount         | er DC         | os i        | Line CPT             | Billing | Facility | Charge | Balance |

 If the receipt was added with a specific patient we populate the filters. You may clear these filters to allocate to a different patient

#### Managing

and the

• Receipt History > Use Type Filter > Invoice Payment > Search

|  | 0 | lf a | specific | patient is | affiliated | with th | is receipt | the ID | displays |
|--|---|------|----------|------------|------------|---------|------------|--------|----------|
|--|---|------|----------|------------|------------|---------|------------|--------|----------|

| Receipt Histor                                 | ry                 |                 |             |             |        | Show Me How |             |
|------------------------------------------------|--------------------|-----------------|-------------|-------------|--------|-------------|-------------|
| Filter Criteria <u>C</u> le<br><u>R</u> eceipt | ear 👜 🛄<br>Patient | Received From   | Received To | Posted From | Posted | То          | Iype        |
| From/To                                        | Reference          | Method<br>All V | Amount      | Batch       | User   | م           | Escrow Only |
| <u>A</u> dd      Receipt                       | Patient            | Received        |             | Posted      | Type   |             | From/To     |
| 109456                                         | 9985               | 06/11/2020      | 06/11/20    | 020         | VP     | ABC EMPLOY  | 'ER [86]    |

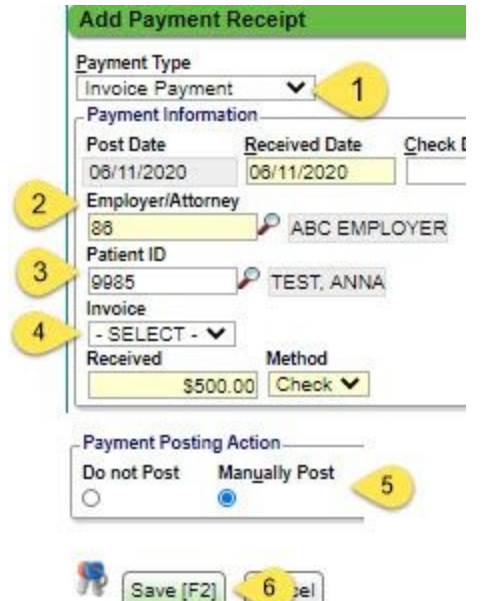

- The Invoice number is the Statement/Invoice Batch + the letters 'EM' + Attorney/Employer ID if this claim was sent HCFA no Invoice number appears
  - Example: Statement batch # 6, Employer # EM1259

| E 0                                                  |                                                                                      | Visa C Discover                                                                                                    |                                                    |
|------------------------------------------------------|--------------------------------------------------------------------------------------|----------------------------------------------------------------------------------------------------|----------------------------------------------------|
| 2 .                                                  | Office XX                                                                            | MasterCard C American Express                                                                                         |                                                    |
| 8                                                    | 23 Main 51<br>nywhere OH 44335                                                       | Card Number Esp. Date 1                                                                                               | ecurity Code                                       |
| 8                                                    |                                                                                      | Card Holder Name Elizabere                                                                                            |                                                    |
|                                                      |                                                                                      |                                                                                                    |                                                    |
|                                                      |                                                                                      | 07/02/19 S500.00 6EM                                                                                                  | 1259                                               |
|                                                      |                                                                                      | Paymant Due Date Show Amount 07/23/19 Paid Hary 5                                                                     |                                                    |
|                                                      |                                                                                      | Make Checks Payable To:                                                                                               |                                                    |
| r                                                    | Employer                                                                             |                                                                                                    |                                                    |
|                                                      | Employer                                                                             | Office XX                                                                                                    |                                                    |
| 5                                                    | 199 Side RD                                                                          | 123 Main ST                                                                                                    |                                                    |
| 1                                                    | Anywhere OH 44999                                                                    | Anywhere OH 44335                                                                                                    |                                                    |
|                                                      |                                                                                      |                                                                                                    |                                                    |
| Invoic                                               | . #. 6EM1269                                                                         | Please Pay: \$50                                                                                                    | 0.00                                               |
| Invoic                                               | e #: 6EM <mark>1259</mark>                                                           | Please Pay: \$50                                                                                                    | 0.00                                               |
| Date                                                 | e #: 6EM1259<br>Patient Name                                                         | Please Pay: \$50<br>Description of Charges                                                                            | 0.00<br>Amount<br>Due                              |
| Date<br>07/02/19                                     | e #: 6EM1259 Patient Name ne (06.05117/6)                                            | Please Pay: \$50 Description of Charges DRUG SCREEN COLLECTORS                                                        | 0.00<br>Amount<br>Due<br>20.00                     |
| Date<br>07/02/19<br>07/02/19                         | e #: 6EM1259<br>Patient Name<br>Re (06.0611976)<br>ure (011901962)                   | Please Pay: \$50 Description of Charges DRUG SCREEN COLLECTIONS DRUG SCREEN COLLECTIONS DRUG SCREEN COLLECTIONS       | 0.00<br>Amount<br>Due<br>20.00<br>20.00            |
| Date<br>07/02/19<br>07/02/19<br>07/02/19             | e #: 6EM1259<br>Patient Name<br>te (00:00:1079)<br>ure (01:00:1902)<br>(0:0223:1964) | Please Pay: \$50 DRUG SCREEN COLLECTIONS DRUG SCREEN COLLECTIONS PHYSICAL DOT                                         | 0.00<br>Amount<br>Due<br>20.00<br>90.00            |
| Date<br>07/02/19<br>07/02/19<br>07/02/19<br>07/01/19 | e #: 6EM1259<br>Patient Name<br>he (06/01/10/1902)<br>(03/23/1964)<br>k (07/45/1964) | Please Pay: \$50 Description of Charges DINUS SCREEN COLLECTIONS DINUS SCREEN COLLECTIONS PHYSICAL. DOT PHYSICAL. DOT | 0.00<br>Amount<br>20.00<br>20.00<br>90.00<br>90.00 |

Go-box short-cuts:

- STB > Statement/Invoice \* our example STB 6
- EM > Employer/ Attorney Dashboard \* our example EM 2480

View all the employees and current balances > Patient Linked to Employer

| Employer/Atto        | mey Dashboard                      |                            |                          | Employ      |
|----------------------|------------------------------------|----------------------------|--------------------------|-------------|
| - 🖂 Employer/Att     | orney Edit Receipts                |                            |                          |             |
| Name                 |                                    | Abbreviation               |                          |             |
| EMPLOYER             |                                    | EMPLOYER                   |                          |             |
| Default Effecti<br>Y | ve Expiration                      |                            |                          |             |
| Incurrence ID con    |                                    |                            |                          |             |
| 2480<br>Email        | The 'Insurance ID' v<br>Insurance. | vill be used for the Emplo | over in all reporting by |             |
| 2480<br>Email        | The 'Insurance ID' v<br>Insurance. | will be used for the Emplo | over in all reporting by | a processor |
| 2480<br>Email        | The 'Insurance ID' v<br>Insurance. | vill be used for the Emplo | over in all reporting by | · p. sound  |
| 2480<br>Email        | The 'Insurance ID' v<br>Insurance. | will be used for the Emplo | oyer in all reporting by | n p sansal  |
| 2480<br>Email        | The 'Insurance ID' v<br>Insurance. | First Name                 | over in all reporting by | Relation    |

'Statement History' section displays all batches, all Encounters in each batch. 'View' link to Invoice

To work A/R > Interactive Aging (IA from the go box) or Aging by Patient Report - use filters for statement type Invoice or setup reporting group on the Employer Library and filter by reporting group

| Aging By:<br>Insurance:<br>Insurance Reporting Group:<br>Include Encounters:<br>Include \$0 Balances:<br>Facility: | Insurance O | nly   |   | Filter Criteria<br>Total By<br>Statement<br>Ingurance | Aging<br>Siear (2) (2)<br>Type<br>JP | Facility | ۰<br>ب | Aging By<br>Bill Date<br>Billing | •<br>• | chers include Percentages |          |       |           |
|----------------------------------------------------------------------------------------------------|-------------|-------|---|-------------------------------------------------------|--------------------------------------|----------|--------|----------------------------------|--------|---------------------------|----------|-------|-----------|
|                                                                                                    |             | 1 cm  |   |                                                       |                                      |          |        |                                  |        |                           |          |       |           |
| Total Balance >=                                                                                                   |             | in a  |   | 25.57                                                 | Statem                               | ent Type |        | IAA JOICE                        | _      | 0-30                      | 282.00   | 31-60 | 27.008.00 |
| Total Balance <=                                                                                                   | Bill Data   |       |   | PAT                                                   |                                      |          |        | PATIENT BILLIN                   | 0.5    | -                         | 1.012.00 |       | 28 822 40 |
| Aging By Date:                                                                                                    | Any Aging   | •     | 8 | PAI -                                                 |                                      |          |        | PADENI DILLI                     | 10     |                           | 1.010.00 |       | 20.000.40 |
| Aging From:                                                                                                    | Any Aging   | ÷     |   |                                                       |                                      |          |        |                                  |        |                           |          |       |           |
| Aging to:                                                                                                    | Any Aging   | ÷     |   |                                                       |                                      |          |        |                                  |        |                           |          |       |           |
| DOS From:                                                                                                    | <u> </u>    |       |   |                                                       |                                      |          |        |                                  |        |                           |          |       |           |
| DOS 10:                                                                                                    |             |       |   |                                                       |                                      |          |        |                                  |        |                           |          |       |           |
| Statement:                                                                                                    | INV ×       | (m) ( |   |                                                       |                                      |          |        |                                  |        |                           |          |       |           |
| Dunning Count >=                                                                                                   |             |       |   |                                                       |                                      |          |        |                                  |        |                           |          |       |           |
| Dupping Count x=                                                                                                   |             | 1     |   |                                                       |                                      |          |        |                                  |        |                           |          |       |           |
| Font Size:<br>Cover Page:<br>Footer Info:                                                                          | M T         |       | 1 |                                                       |                                      |          |        |                                  |        |                           |          |       |           |

275 278